Configurando o entroncamento ISL entre os Switches Catalyst executando CatOS e o Software do Sistema Cisco IOS

## Contents

Introduction **Prerequisites** Requirements **Componentes Utilizados** Material de Suporte Notas importantes Conventions Configurar Diagrama de Rede Configurações Verificar comandos show Troubleshoot O switch não aceita uma alteração de VLAN nativa em uma porta de tronco porque a porta é uma porta não 802.1Q Informações Relacionadas

# **Introduction**

Este documento fornece configurações de exemplo para entroncamento Inter-Switch Link (ISL) entre um switch Cisco Catalyst 5000 que executa o Catalyst OS (CatOS) e um switch Catalyst 6500 que executa o software de sistema Cisco IOS®. Você pode usar qualquer um desses switches deste cenário para alcançar os mesmos resultados:

- Qualquer switch das séries Catalyst 4500/4000, 5500/5000 ou 6500/6000 que execute CatOS
- Qualquer switch Catalyst 4500/4000 ou Catalyst 6500/6000 Series que executa o software do sistema Cisco IOS

# **Prerequisites**

## **Requirements**

Não existem requisitos específicos para este documento.

## Componentes Utilizados

As informações neste documento são baseadas nestas versões de software e hardware:

- Switch Catalyst 5000 que executa o software CatOS 6.1(1)
- Switch Catalyst 6509 que executa o Cisco IOS Software Release 12.1(4)E1

The information in this document was created from the devices in a specific lab environment. Para obter detalhes sobre o ambiente do laboratório, consulte a seção <u>Diagrama de Rede</u> deste documento. Certifique-se de entender o impacto potencial de qualquer configuração ou comando em sua rede antes de usá-lo. As configurações em todos os dispositivos foram limpas com os comandos **clear config all** e **write erase** para garantir uma configuração padrão.

### Material de Suporte

O entroncamento é uma maneira de transportar o tráfego de várias VLANs através de um link ponto-a-ponto entre dois dispositivos. Duas maneiras de implementar o entroncamento de Ethernet são:

- ISL (um protocolo proprietário da Cisco)
- IEEE 802.1Q (um padrão IEEE)

Este documento inclui somente arquivos de configuração de Switches e saída a partir de comandos show de exemplo relacionado. Para obter detalhes sobre como configurar um tronco ISL entre switches Catalyst, consulte estes documentos:

- Configurando Troncos de VLAN nas portas Fast Ethernet e Gigabit Ethernet (Catalyst 5000)
- <u>Entendendo a</u> seção <u>Troncos de VLAN de</u> <u>Configurando Interfaces Ethernet de Camada 2</u> (Catalyst 6500/6000 Series Switch que executa o Cisco IOS Software)
- <u>Entendendo a</u> seção <u>Troncos de VLAN de</u> <u>Configurando Interfaces Ethernet de Camada 2</u> (Catalyst 4500/4000 Series Switch que executa o Cisco IOS Software)

## Notas importantes

- Os Catalyst 4500/4000 Series Switches (que incluem o Catalyst 2948G e o Catalyst 2980G) que executam CatOS suportam apenas entroncamento 802.1Q. Esses switches não suportam entroncamento ISL.
- Os switches Catalyst 4000 com um Supervisor Engine II+ ou posterior executam o Cisco IOS Software por padrão. Esses switches suportam os modos de entroncamento ISL e 802.1Q em todas as interfaces, exceto em portas Gigabit de bloqueio nos módulos WS-X4418-GB e S-X4412-2GB-T. Nesses casos, os switches suportam somente truncamento 802.1Q. As portas de 3 a 18 estão bloqueando as portas Gigabit no módulo WS-X4418-GB. As portas de 1 a 12 estão bloqueando as portas Gigabit no módulo WS-X4412-2GB-T. O termo "porta de bloqueio" significa que a conexão da porta ao backplane está com excesso de assinaturas.
- Qualquer porta Ethernet em um switch Catalyst 6500/6000 Series suporta encapsulamento 802.1Q e ISL.
- Com base no módulo, as portas compatíveis com tronco Catalyst 5000 suportam somente encapsulamento ISL ou suportam ISL e 802.1Q. A melhor maneira de determinar os tipos de encapsulamento suportados é usar o comando **show port capabilities**. A saída do comando indica explicitamente a capacidade de entroncamento, como mostra este exemplo: cat5000> show port capabilities 3

```
Model
                         WS-X5225R
                         3/1
Port
Туре
                         10/100BaseTX
                         auto,10,100
Speed
Duplex
                         half,full
Trunk encap type
                        802.1Q, ISL
!--- This particular port supports both 802.10 and ISL. Trunk mode
on, off, desirable, auto, nonegotiate Channel 3/1-2, 3/1-4 Broadcast suppression percentage (0-
100) Flow control receive-(off,on), send-(off,on) Security yes Membership static, dynamic Fast
start yes QOS scheduling rx-(none),tx-(none) CoS rewrite yes ToS rewrite IP-Precedence
Rewrite no UDLD yes AuxiliaryVlan 1..1000,1025..4094,untagged,dot1p,none SPAN
source, destination
```

 Certifique-se de que os modos de entroncamento correspondam ao longo do link de tronco. Se você configurar um lado do link como um tronco ISL, deverá configurar o outro lado do link como ISL. Da mesma forma, se você configurar um lado do link como 802.1Q, deverá configurar o outro lado do link como 802.1Q.

## **Conventions**

Consulte as <u>Convenções de Dicas Técnicas da Cisco para obter mais informações sobre</u> <u>convenções de documentos.</u>

## **Configurar**

Nesta seção, você encontrará informações para configurar os recursos descritos neste documento.

Nota:Use a Command Lookup Tool (somente clientes registrados) para obter mais informações sobre os comandos usados neste documento.

## Diagrama de Rede

Este documento utiliza a seguinte configuração de rede:

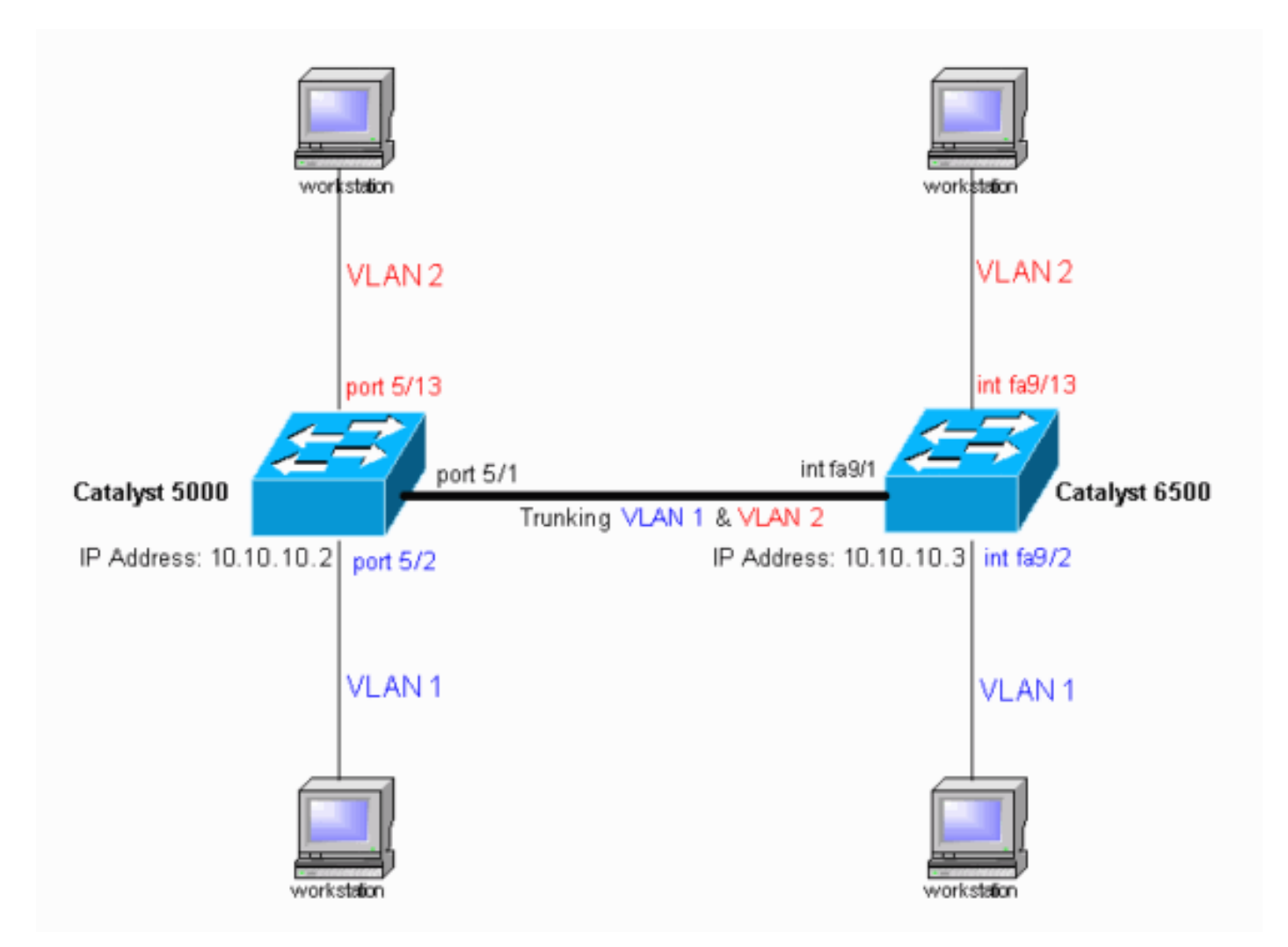

## **Configurações**

Este documento utiliza as seguintes configurações:

- <u>Catalyst 5000 Switch</u>
- <u>Catalyst 6500 Switch</u>

Observação: este documento exibe comentários e explicações em itálico azul nas configurações.

| Catalyst 5000 Switch                                  |  |  |  |  |  |
|-------------------------------------------------------|--|--|--|--|--|
|                                                       |  |  |  |  |  |
| #version 6.1(1)                                       |  |  |  |  |  |
| !                                                     |  |  |  |  |  |
| set option fddi-user-pri enabled                      |  |  |  |  |  |
| set password \$2\$h/BN\$i3S54iNvIXknFelh6gOve0        |  |  |  |  |  |
| set enablepass \$2\$DpAu\$/mwlZxL5I8ymR.yn85ovB/<br>! |  |  |  |  |  |
| #errordetection                                       |  |  |  |  |  |
| set errordetection portcounter enable<br>!            |  |  |  |  |  |
| #system                                               |  |  |  |  |  |
| set system name cat5000<br>!                          |  |  |  |  |  |
| #frame distribution method                            |  |  |  |  |  |
| set port channel all distribution mac both            |  |  |  |  |  |
|                                                       |  |  |  |  |  |
| #vtp                                                  |  |  |  |  |  |
| ! In the example, the VLAN Trunk Protocol (VTP) mode  |  |  |  |  |  |

```
is set to be transparent. !--- Use your network as a
basis to set the VTP mode. set vtp mode transparent
!--- For details on VTP, refer to <u>Configuring VTP</u>. set
vlan 1 name default type ethernet mtu 1500 said 100001
state active set vlan 1002 name fddi-default type fddi
mtu 1500 said 101002 state active set vlan 1004 name
fddinet-default type fddinet mtu 1500 said 101004 state
active stp ieee set vlan 1005 name trnet-default type
trbrf mtu 1500 said 101005 state active stp ibm set vlan
2
set vlan 1003 name token-ring-default type trcrf mtu
1500 said 101003 state acti
ve mode srb aremaxhop 7 stemaxhop 7 backupcrf off
#ip
!--- This is the IP address that is used for management.
set interface sc0 1 10.10.10.2/255.255.255.0
10.10.10.255 ! #set boot command set boot config-
register 0x10f set boot system flash bootflash:cat5000-
sup3.6-1-1.bin
1
#mls
set mls nde disable
# default port status is enable
#module 1 : 0-port Supervisor III
#module 2 empty
#module 3 : 9-port Gigabit Ethernet
#module 4 : 24-port 10/100BaseTX Ethernet
#module 5 : 24-port 10/100BaseTX Ethernet
!--- Ports 5/13-24 have been assigned to VLAN 2. set
vlan 2 5/13-24
!--- The ISL trunking mode is set to "on". !--- Use your
network and requirements as a basis to set the trunking
mode. set trunk 5/1 on isl 1-1005
!--- For details on different trunking modes, refer to
!--- Configuring VLAN Trunks on Fast Ethernet and
<u>Gigabit Ethernet Ports</u>. !--- PortFast has been enabled
on the ports that are connected to the workstations. set
spantree portfast 5/2-24 enable
!--- For details on why to enable PortFast, refer to !--
- Using PortFast and Other Commands to Fix Workstation
Startup Connectivity Delays. end
Catalyst 6500 Switch
Current configuration : 4207 bytes
version 12.1
service timestamps debug uptime
service timestamps log uptime
no service password-encryption
hostname cat6000
!
boot buffersize 126968
```

```
boot bootldr bootflash:c6msfc-boot-mz.121-4.E1.bin
no logging console
   - The example uses the privileged mode password.
enable password mysecret
redundancy
main-cpu
 auto-sync standard
ip subnet-zero
no ip domain-lookup
!
ip cef
cns event-service server
!
interface gigabitethernet1/1
no ip address
shutdown
1
interface gigabitethernet1/2
no ip address
shutdown
interface fastethernet9/1
no ip address
!--- Issue the switchport command once, without any
keywords, !--- in order to configure the interface as a
Layer 2 (L2) port for the Catalyst 6500. !--- For
details, refer to Configuring Layer 2 Ethernet
Interfaces (Catalyst 6500). !--- On a Catalyst 4000
switch that runs Cisco IOS Software, all ports are !---
L2 ports by default. If there is no change to the
default configuration, !--- you do not need to issue the
switchport command. !--- For details, refer to
Configuring Layer 2 Ethernet Interfaces (Catalyst 4000).
switchport !--- Configure trunk encapsulation as ISL.
switchport trunk encapsulation isl
!--- Enable trunking on the interface. switchport mode
trunk
!
!--- Interfaces Fast Ethernet 9/2 through 9/24 are
configured to be in access mode. !--- For details, refer
to the "Layer 2 Interface Modes" section of !---
Configuring Layer 2 Ethernet Interfaces. interface
fastethernet9/2
no ip address
switchport
switchport mode access
1
interface fastethernet9/3
no ip address
switchport
switchport mode access
!--- Output suppressed. ! interface fastethernet9/11
no ip address
switchport
switchport mode access
interface fastethernet9/12
no ip address
```

```
switchport
 switchport mode access
!
!--- Interfaces Fast Ethernet 9/13 through 9/24 are
placed in VLAN 2. interface fastethernet9/13
no ip address
 switchport
 switchport access vlan 2
 switchport mode access
1
interface fastethernet9/14
no ip address
switchport
 switchport access vlan 2
switchport mode access
1
!--- Output suppressed. ! interface fastethernet9/23
no ip address
 switchport
 switchport access vlan 2
 switchport mode access
!
interface fastethernet9/24
no ip address
 switchport
 switchport access vlan 2
switchport mode access
!
interface fastethernet9/25
no ip address
shutdown
!
!--- Output suppressed. ! interface fastethernet9/48 no
ip address shutdown ! interface vlan1
!--- This is the IP address that is used for management.
ip address 10.10.10.3 255.255.255.0
!
1
ip classless
no ip http server
1
1
!
line con 0
transport input none
line vty 0 4
!--- This example uses the Telnet password. password
mysecret
login
!
end
```

**Observação:** se você atribuir uma interface a uma VLAN que não existe, a interface será desativada até que você crie a VLAN no banco de dados de VLAN. Para obter mais detalhes, consulte a seção Criando ou Modificando um VLAN Ethernet de VLANs de Configuração.

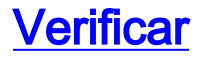

comandos show

Use esta seção para confirmar se a sua configuração funciona corretamente.

A <u>Output Interpreter Tool (somente clientes registrados) (OIT) oferece suporte a determinados</u> <u>comandos show.</u> Use a OIT para exibir uma análise da saída do comando show.

Switches Catalyst 5000 ou Catalyst 6000 que executam CatOS

 show port capabilities module/port — Use este comando para verificar se a porta é capaz de entroncamento.

| ond onournonto.                 |                                           |
|---------------------------------|-------------------------------------------|
| cat5000> (enable) <b>show p</b> | ort capabilities 5/1                      |
| Model                           | WS-X5234                                  |
| Port                            | 5/1                                       |
| Туре                            | 10/100BaseTX                              |
| Speed                           | auto,10,100                               |
| Duplex                          | half,full                                 |
| Trunk encap type                | 802.1Q,ISL                                |
| Trunk mode                      | on,off,desirable,auto,nonegotiate         |
| Channel                         | 5/1-2,5/1-4                               |
| Broadcast suppression           | percentage(0-100)                         |
| Flow control                    | <pre>receive-(off,on),send-(off,on)</pre> |
| Security                        | yes                                       |
| Membership                      | static,dynamic                            |
| Fast start                      | yes                                       |
| QOS scheduling                  | <pre>rx-(none),TX(lq4t)</pre>             |
| COs rewrite                     | yes                                       |
| ToS rewrite                     | IP-Precedence                             |
| Rewrite                         | yes                                       |
| UDLD                            | yes                                       |
| AuxiliaryVlan                   | 11000,10254094,untagged,dot1p,none        |
| SPAN                            | source, destination                       |

• show port module/port ---Este comando mostra o status de uma porta específica e se é

#### truncamento.

| cat5000> (enable) <b>show port 5/1</b><br>Port Name Status Vlan Level Duplex Speed Type |                 |            |            |         |        |         |       |      |            |         |        |
|-----------------------------------------------------------------------------------------|-----------------|------------|------------|---------|--------|---------|-------|------|------------|---------|--------|
| 5/1                                                                                     |                 |            | connected  | trunk   |        | normal  | a-fı  | 111  | a-100      | 10/100  | BaseTX |
| Port                                                                                    | Auxiliary       | Vlan AuxVl | lan-Status |         |        |         |       |      |            |         |        |
| 5/1                                                                                     | none            | none       |            |         |        |         |       |      |            |         |        |
| Port                                                                                    | Security        | Violation  | Shutdown-T | ime Age | e-Time | Max-Ac  | ddr 1 | Frap | o <u>:</u> | IfIndex |        |
| 5/1                                                                                     | disabled        | shutdown   |            | 0       | 0      |         | 1 0   | disa | abled      | 66      |        |
| Port                                                                                    | Num-Addr        | Secure-Sro | c-Addr Ag  | e-Left  | Last-  | Src-Ado | lr    | S    | Shutdov    | wn/Time | -Left  |
| 5/1<br>!                                                                                | 0<br>Output sur | opressed.  | -          |         |        |         |       |      |            | _       |        |

 show trunk module/port — Use este comando para verificar o status e a configuração do entroncamento.

| cat5000>   | (enable) <b>show</b> | trunk         |          |             |
|------------|----------------------|---------------|----------|-------------|
| * - indica | ates vtp doma        | in mismatch   |          |             |
| Port       | Mode                 | Encapsulation | Status   | Native vlan |
|            |                      |               |          |             |
| 5/1        | on                   | isl           | trunking | 1           |
|            |                      |               |          |             |
| Port       | Vlans allowe         | d on trunk    |          |             |
|            |                      |               |          |             |

| 5/1                                                                      | 1-1005                                                 |  |  |  |  |
|--------------------------------------------------------------------------|--------------------------------------------------------|--|--|--|--|
| Port                                                                     | Vlans allowed and active in management domain          |  |  |  |  |
| 5/1                                                                      | 1-2                                                    |  |  |  |  |
| Port                                                                     | Vlans in spanning tree forwarding state and not pruned |  |  |  |  |
| 5/1                                                                      | 1-2                                                    |  |  |  |  |
| show vtp domain — Use este comando para verificar as informações do VTP. |                                                        |  |  |  |  |

| cat5000> (enabl | e) <b>show vtp dom</b> a | in       |                 |              |              |
|-----------------|--------------------------|----------|-----------------|--------------|--------------|
| Domain Name     |                          | Domain   | Index VTP Vers  | sion Local M | ode Password |
|                 |                          |          |                 |              |              |
|                 |                          | 1        | 2               | Transpa      | rent -       |
|                 |                          |          |                 |              |              |
| Vlan-count Max- | vlan-storage Cor         | fig Revi | sion Notificat: | ions         |              |
| 6 1023          | 0                        |          | disabled        |              |              |
| Last Updater    | V2 Mode Prunir           | g Prune  | Eligible on Vla | ans          |              |
|                 |                          |          |                 |              |              |
| 10.10.10.2      | disabled disabl          | ed 2-100 | 0               |              |              |

#### Switches Catalyst 6500/6000 ou Switches Catalyst 4500/4000 que executam o software Cisco IOS

 show interfaces interface\_type module/port trunk—Este comando informa se a porta está entroncando.

cat6000#show interfaces fastethernet 9/1 trunk

Fa9/1 1-2,1002-1005

 show vlan —Este comando fornece informações sobre as VLANs e as portas que pertencem a uma VLAN específica.

cat6000#**show vlan** 

٠

| VLAN | Name               | Status | Ports                          |
|------|--------------------|--------|--------------------------------|
|      |                    |        |                                |
| 1    | default            | active | Fa9/2, Fa9/3, Fa9/4, Fa9/5     |
|      |                    |        | Fa9/6, Fa9/7, Fa9/8, Fa9/9     |
|      |                    |        | Fa9/10, Fa9/11, Fa9/12         |
| 2    | VLAN0002           | active | Fa9/13, Fa9/14, Fa9/15, Fa9/16 |
|      |                    |        | Fa9/17, Fa9/18, Fa9/19, Fa9/20 |
|      |                    |        | Fa9/21, Fa9/22, Fa9/23, Fa9/24 |
| 1002 | fddi-default       | active |                                |
| 1003 | token-ring-default | active |                                |
| 1004 | fddinet-default    | active |                                |
| 1005 | trnet-default      | active |                                |
| 1    | Output suppressed. |        |                                |

Observação: somente as portas configuradas como portas L2 não tronco são exibidas. Para obter

detalhes, consulte a seção <u>Configurando Interfaces Ethernet para Comutação de Camada 2 de</u> <u>Configuração de Interfaces Ethernet de Camada 2</u>.

# **Troubleshoot**

Use esta seção para resolver problemas de configuração.

## O switch não aceita uma alteração de VLAN nativa em uma porta de tronco porque a porta é uma porta não 802.1Q

Esse problema ocorre porque a porta de tronco não suporta o encapsulamento 802.1Q. Uma VLAN nativa requer suporte 802.1Q em uma porta. Se a porta não tiver suporte para 802.1Q, o switch não permitirá uma alteração da VLAN nativa.

O suporte a 802.1Q para entroncamento é um fator dependente de hardware. Execute o comando **show port capabilities** para verificar se há suporte para 802.1Q. A opção de encapsulamento na saída do comando **show port capabilities** declara o suporte 802.1Q para truncamento.

# Informações Relacionadas

- Suporte a Produtos de LAN
- Suporte de tecnologia de switching de LAN
- <u>Suporte Técnico e Documentação Cisco Systems</u>